# Como enviar arquivo ao SNGPC de forma manual

| Assunto                                                                                                    |
|----------------------------------------------------------------------------------------------------|
| Ao tentar enviar arquivo ao SNGPC de forma WebService, via sistema softpharma, algumas mensagens estão sendo apresentadas, alguns dos retornos podem ser estes:                                          |
| Atenção                                                                                                    |
| Não foi possível validar o usuário junto ao SNGPC. Mensagem retorno: A marca de fim' ul' não coincide com a marca de início 'p'.                                                                         |
| Line: 75<br>                                                                                                    |
| ок<br>                                                                                                    |
|                                                                                                    |
| Não foi possível validar o usuário junto ao SNGPC. Mensagem retorno:<br>Erro no suporte a canais seguros -URL:http://sngpc.anvisa.gov.br/webservice/sngpc.asmx - SOAPAction://tempuri.org/ValidarUsuario |

#### Manual / Orientação

## Solução/Orientação:

Esta situação ocorre devido uma instabilidade no site do Sngpc, com isso as vezes o arquivo é enviado e em outras tentativas não. Quando isso ocorrer você tem duas possibilidades para proceder, uma delas aguardar a estabilização do site tentando novamente mais tarde, ou a segunda opção, enviando o arquivo de forma manual, seguindo as instruções a baixo.

Caso seja necessário encaminhar um arquivo ao SNGPC e não seja possível realizar este processo via sistema, o cliente poderá encaminhar o arquivo de forma manual.

Para isso deverá seguir os seguintes passos:

#### 1º Gerar o arquivo de exportação no sistema Softpharma

Para isso acesse - SNGPC > LANÇAMENTOS > Botão EXPORTAR, defina o período a ser gerado, NÃO marque a opção ENVIAR VIA WEBSERVICE, clique em exportar, com isso o sistema irá gerar o arquivo compactado na pasta Exportação - SNGPC.

| Controle S                          |                                                                                                    | Importar Exportar     | Saldo<br>Anterior Fechar |
|-------------------------------------|----------------------------------------------------------------------------------------------------|-----------------------|--------------------------|
| Sinal Interva                       | SNGPC                                                                                                    | ×                     | (+)                      |
| Geral 💽 29/01/<br>Situação Filtro A | Exportar                                                                                                    | Exportar Fechar       |                          |
| Pendente 💌 Nenhu                    | Exportar Visualizar                                                                                                    |                       | Procurar                 |
| Data Movimento Produto              | Opção Versão SNGPC                                                                                                    | Enviar via WebService | Sinal Situação           |
|                                     | Intervalo de Movimentação<br>04/03/2015 📾 Até 10/03/2015 📾<br>Substituir CRM's "1" por "0000"<br>Enviar Lotes XML de Outros Programas? | NÃO MARCAR            |                          |
|                                     | Farmacêutico(a)                                                                                                    |                       |                          |
|                                     | CPF CRF<br>161645                                                                                                    |                       |                          |
| ↓  <br>Informações Complementa      | PSI105d                                                                                                    |                       |                          |
| registro MS:                        | Prescrittor:                                                                                                    | Numero Nota:          |                          |

| Controle SI           | NGPC                                            | Novo                                                   | Importar       | Exportar           | Saldo  | Fechar  |
|-----------------------|-------------------------------------------------|--------------------------------------------------------|----------------|--------------------|--------|---------|
| inal Interva          | SNGPC                                           |                                                        |                | ×                  |        |         |
| ieral                 | Exportar                                        |                                                        | Exportar       | Fechar             |        |         |
| endente 💌 Nenhur      | Exportar Visualizar                             |                                                        |                |                    |        | Procura |
|                       | Opcão                                           | Versão SNGPC                                           |                |                    | -      | _       |
|                       | Arquivo gerado co<br>C:\Softpharma\exp<br>5.zip | m sucesso em:<br>portacao\SNGPC\00291<br>              | 485000110_2502 | 2015_0303201       | ^      |         |
|                       | Arquivo gerado co<br>C:\Softpharma\exp<br>5.zip | m sucesso em:<br>oortacao\SNGPC\00291                  | 485000110_2502 | 2015_0303201<br>OK | 1      |         |
|                       | Arquivo gerado co<br>C:\Softpharma\exp<br>5.zip | m sucesso em:<br>portacao\SNGPC\00291                  | 485000110_2502 | 2015_0303201<br>ОК | ^<br>] |         |
|                       | Arquivo gerado co<br>C:\Softpharma\exp<br>5.zip | m sucesso em:<br>portacao\SNGPC\00291<br>CRF           | 485000110_2502 | 2015_0303201<br>ОК |        |         |
|                       | Arquivo gerado co<br>C:\Softpharma\exp<br>5.zip | m sucesso em:<br>portacao\SNGPC\00291<br>CRF<br>161645 | 485000110_2502 | 2015_0303201<br>OK |        |         |
| formações Complementa | Arquivo gerado co<br>C:\Softpharma\exp<br>5.zip | m sucesso em:<br>ortacao\SNGPC\00291<br>CRF<br>161645  | 485000110_2502 | 2015_0303201<br>ОК |        |         |

### 2º Acessar o site do Sngpc

Para prosseguir com o envio do arquivo deve-se acessar o site do Sngpc https://sngpc.anvisa.gov.br/, nesta página o farmacêutico responsável deverá acessar com E-mail e Senha, devidamente cadastrados.

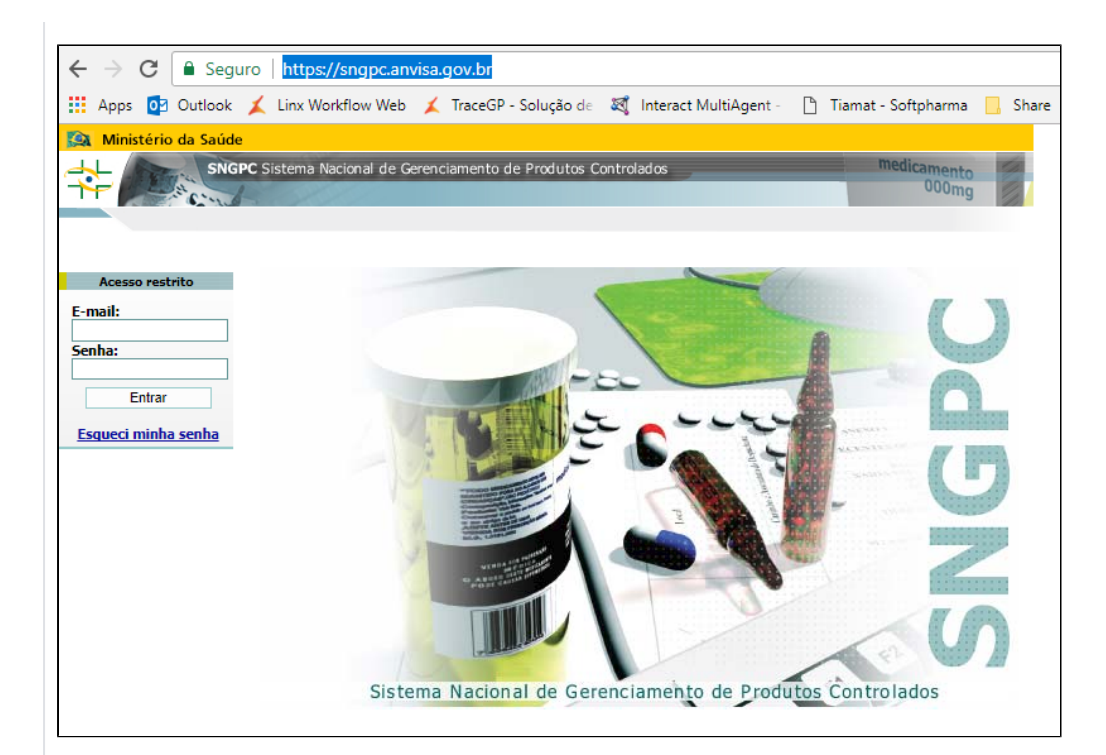

#### 3º Selecione a opção Transmissão de Arquivos

Após acessar o site do SNGPC, selecione a opção TRANSMISSÃO DE ARQUIVOS, informe novamente o email e senha solicitados e clique em ESCOLHER ARQUIVO.

| -                                                                                                    |                                                                                                    |
|----------------------------------------------------------------------------------------------------|----------------------------------------------------------------------------------------------------|
| igstarrow igstarrow igstarro | isa.gov.br                                                                                                    |
| 🗰 Apps 🧕 Outlook 👗 Linx Workflow Web                                                                                                    | 🗶 TraceGP - Solução de 💐 Interact MultiAgent - 📋 Tiamat - Softpharma 📙 Share 📙 Importado                                                                                         |
| Ministério da Saúde                                                                                                    | renciamento de Produtos Controlados medicamento<br>000mg                                                                                                    |
| Dados da Empresa<br>Inventário Inicial<br>Finalizar Inventário<br>Informar Ausência                                                                                                    | Agência Nacional de Vigilância Sanitária<br>SNGPC - Sistema Nacional de Gerenciamento de Produtos Controlados                                                                    |
| Notalizar Inventario<br>Notificar Inconsistência<br>Trasmissão de arquivos<br>Relatórios<br>Sair do Sistema                                                                                                    | Transmissão de arquivos de Movimentação do SNGPC                                                                                                    |
|                                                                                                    | Senha:                                                                                                    |
|                                                                                                    | Escolher arquivo<br>Venhum arquivo selecionado<br>Clique em Procurar para localizar o arquivo XML compactado em<br>formato ZIP no seu computador e, em seguida, no botão Enviar. |
|                                                                                                    | ENVIAR                                                                                                    |
|                                                                                                    |                                                                                                    |

#### 4º Localize o arquivo que foi gerado no primeiro passo

Localize o arquivo que estará na pasta do Softpharma > Exportação > SNGPC, com data de modificação no dia o qual o foi gerado o arquivo (possivelmente o dia atual).

#### 5º Clique em ENVIAR

Após ter selecionado o arquivo, clique em enviar, apresentará a mensagem que o arquivo foi recebido com sucesso, seguido da data e hora de envio.

| Ministério da Saúde                                                                            |                                                                                                    |
|------------------------------------------------------------------------------------------------|----------------------------------------------------------------------------------------------------|
| F Sistema Nacion                                                                               | il de Gerenciamento de Produtos Controlados<br>000mg                                                                                                    |
| dos da Empresa<br>entário Inicial<br>alizar Inventário<br>ormar Ausência<br>ualizar Inventário | Agência Nacional de Vigilância Sanitária<br>SNGPC - Sistema Nacional de Gerenciamento de Produtos Controlados                                                                 |
| tificar Inconsistência<br>ennestio de arquives<br>asijios<br>1 G. Sistema                      | Transmissão de arquivos de Movimentação do SNGPC                                                                                                    |
|                                                                                                | Senha:                                                                                                    |
|                                                                                                | Escolher arquivo Nenhum arquivo selecionado<br>Clique em Procurar para localizar o arquivo XML compactado em<br>formato ZIP no seu computador e, em seguida, no botão Enviar. |
|                                                                                                | ENVIAR                                                                                                    |
|                                                                                                | Arquivo recebido com sucesso, em 29/01/2018, às 12:20:43.<br>O Hash calculado foi<br>E0600FDB8882D33F1412AFF791DEF40A                                                         |

Após isso o arquivo foi enviado ao SNGPC corretamente, caso queira validar este envio poderá acessar ao lado esquerdo da página, a opção: Relatórios > Status de Transmissão, nela conterá a informação de arquivo enviado com a data de validação em branco, pois ainda não foi validado. Feito isso, basta apenas aguardar a validação do arquivo pela Anvisa.

| tificado de transmissão<br>ular                  | Agência Nacional o<br>Sistema Nacional o<br>Farmácias e Droga                                                        | s Controlados                                       |                                                  |                                                   |                                       |                                 |                        |
|--------------------------------------------------|----------------------------------------------------------------------------------------------------|-----------------------------------------------------|--------------------------------------------------|---------------------------------------------------|---------------------------------------|---------------------------------|------------------------|
| tórico de Inventários<br>tórico de Movimentações |                                                                                                    | RELATÓRIO                                           | STATUS DE T                                      | RANSMISSÃO                                        |                                       |                                 |                        |
| tificado Escrituração<br>tal                     | Empresa:                                                                                                    |                                                     |                                                  | CNPJ                                              |                                       |                                 |                        |
| ius de Transmissão                               | HashIdentificação                                                                                                    | Data<br>Inicial                                     | Data<br>Final                                    | Data<br>Recebimento                               | Data<br>Validação                     | Validação<br>Executada          | Foi<br>aceito?         |
| oncação de<br>onsistências                       | E0600FD88882D33F1412AFF791DEF40                                                                                      | A 20/01/2018<br>11:57                               | 22/01/2018<br>11:57                              | 29/01/2018<br>11:57                               |                                       | NÃO                             | NÃO                    |
|                                                  | HashIdentificação                                                                                                    | Data<br>Inicial                                     | Data<br>Final                                    | Data<br>Recebimento                               | Data<br>Validação                     | Validação<br>Executada          | Foi<br>aceito?         |
|                                                  | 117837D746D43D5075D6CAE26FA3BF9                                                                                      | 9 20/01/2018<br>15:23                               | 22/01/2018<br>15:23                              | 23/01/2018<br>15:23                               | 23/01/2018<br>17:43                   | SIM                             | NÃO                    |
|                                                  | INSUMO - SAÍDA POR VENDA: A quantir<br>lote (161178014010652) é maior que a<br>endereço: http://www.anvisa.gov.br/ho | dade vendida (:<br>quantidade em<br>Isite/sngpc/mer | 1.8) do insumo<br>estoque. Para<br>1sagens_de_va | de número DCE<br>obter informaçõ<br>alidacao.htm. | ) (06213 - CLORII<br>es sobre essa me | DRATÓ DE NALT<br>nsagem de erro | REXONA) do<br>visite o |

Assuntos Relacionados